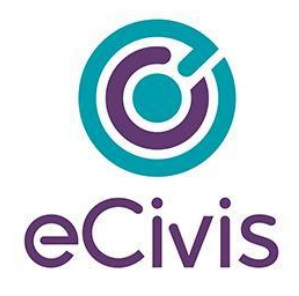

## 5. Submitting a Grant Amendment

1) To submit a grant amendment click on the *My Awards* section of the portal and select the award you want to amend:

| $\bigcirc$        |                                                  |     |           |
|-------------------|--------------------------------------------------|-----|-----------|
| # My Applications | -                                                |     |           |
| 🝸 My Awards       | My Awards                                        |     |           |
| 🛓 My Profile      | Show 10 v entries                                |     | -<br>     |
|                   | Grant Title<br>Community Development Block Grant | Įn. | Award Sta |
|                   | Showing 1 to 1 of 1 entries                      |     |           |

2) Click on "Request Grant Amendment":

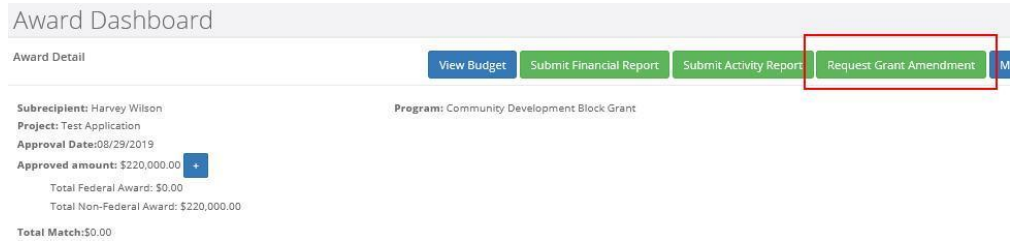

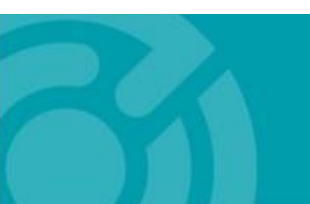

385 EAST COLORADO BLVD. #260 PASADENA, CA 91101

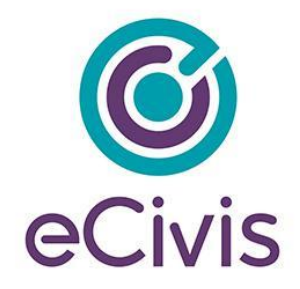

| 3) | Complete the basic award details and click "Save and Continue": |                       |                   |  |  |  |  |
|----|-----------------------------------------------------------------|-----------------------|-------------------|--|--|--|--|
|    | Grant Amendment                                                 |                       |                   |  |  |  |  |
|    | AWARD DETAILS                                                   | FINANCIAL INFORMATION | ATTACH FILES      |  |  |  |  |
|    | Please edit the appropriate information below.                  |                       |                   |  |  |  |  |
|    | Organization Name:*                                             | Harvey Wilson         |                   |  |  |  |  |
|    | Project Name:*                                                  | Test Application      |                   |  |  |  |  |
|    | EIN:*                                                           | 48-4567892            |                   |  |  |  |  |
|    | Performance Period End:*                                        | 11/12/2020            |                   |  |  |  |  |
|    |                                                                 |                       | Save and Continue |  |  |  |  |

4) If applicable, check the "This amendment includes a financial change" box. This will allow you to make adjustments to your budget that will be submitted for approval:

|                                         | This amendme                                          | nt includes             | a financial ch                         | ange                         |                            |         |                          |            |                                  |   |
|-----------------------------------------|-------------------------------------------------------|-------------------------|----------------------------------------|------------------------------|----------------------------|---------|--------------------------|------------|----------------------------------|---|
|                                         | 1                                                     | Budget Set              | tings                                  |                              |                            |         |                          |            | Budget Summary                   |   |
| ti-Term Budget                          | ●No Oyes                                              |                         | ~                                      |                              |                            |         | \$4                      | 5,000.00   | Total Direct Costs               |   |
| Indirect Costs                          | Not Applicable                                        | <ul><li>✓ 0.0</li></ul> | D                                      | 96                           |                            |         |                          | \$0.00     | Total Indirect Costs             |   |
| ch / Cost Share                         | Not Applicable                                        | ✓ 0.0                   | D %                                    | \$ 0.00                      |                            |         | \$4                      | 5,000.00   | Total Amount (Direct + Indirect) |   |
| Budget Stage:                           | Post-Award                                            |                         |                                        |                              |                            |         |                          | \$0.00     | Match / Cost Share               |   |
| Actions                                 |                                                       |                         |                                        |                              |                            |         |                          | \$0.00     | Program Income                   |   |
| et Items                                |                                                       |                         |                                        |                              |                            |         |                          |            |                                  | 1 |
| 10 mile 10                              | 404) DI                                               |                         |                                        |                              |                            |         |                          |            |                                  |   |
| Administrative                          | e and Legal                                           |                         |                                        |                              |                            |         |                          |            |                                  |   |
| 08//3/28 04/28                          |                                                       |                         | Ext Cost                               | Direct Cost                  | £                          | Ind Co  | st                       | Cost Share |                                  |   |
|                                         |                                                       |                         |                                        | \$45,000.00                  |                            | \$0.00  |                          | \$0.00     |                                  |   |
| Administrati                            | ive and Legal Expense<br>Total                        | es<br>s:                | \$27,500.00                            |                              |                            |         |                          |            |                                  |   |
| Administrati                            | ive and Legal Expense<br>Total<br>Description         | es<br>s:<br>Units       | \$27,500.00<br>Unit Cost               | Extended Cost                | Cost                       | GL Code | Item Type                |            |                                  |   |
| Administrati<br>Title<br>Legal Expenses | ive and Legal Expense<br>Total<br>Description<br>in/a | Units                   | \$27,500.00<br>Unit Cost<br>\$5,500.00 | Extended Cost<br>\$27,500.00 | <b>Cost</b><br>\$45,000.00 | GL Code | Item Type<br>Direct Cost |            |                                  |   |

5) Upload any documentation needed to support the amendment by clicking the "Upload File" button, include additional notes/clarification in the narrative, and click "Submit Amendment":

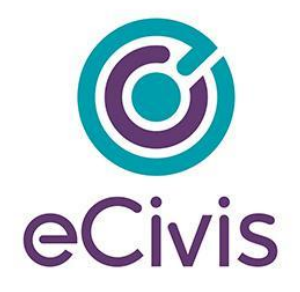

|                                                                                         | FINANCIAL INFORMA                                                 | rion                             | ATTAC                           | H FILES                     |
|-----------------------------------------------------------------------------------------|-------------------------------------------------------------------|----------------------------------|---------------------------------|-----------------------------|
| Please upload any files necessary to include will<br>amendment request.                 | th your grant amendment. These documents will be added to your or | ginal award package. It is highl | y recommended that you include. | a narrative explaining your |
| Upload File 🕰                                                                           |                                                                   |                                  |                                 |                             |
| Amendment Files                                                                         |                                                                   |                                  |                                 |                             |
| Chour 10 us anteine                                                                     |                                                                   |                                  | Search                          |                             |
|                                                                                         |                                                                   |                                  |                                 |                             |
| File Name                                                                               | JL File Size                                                      |                                  | Actions                         |                             |
|                                                                                         | No files have been upl                                            | aded                             |                                 |                             |
| Showing 0 to 0 of 0 entries                                                             |                                                                   |                                  |                                 | Previous N                  |
| Amendment Narrative:<br>You can include a narrative below with any                      | extra information about the amendment.                            |                                  |                                 |                             |
| Amendment Narrative:<br>You can include a narrative below with any.                     | extra information about the amendment.                            |                                  |                                 |                             |
| Amendment Narrative:<br>You can include a narrative below with any<br>AD H1 H2 H3 B I I | extra information about the amendment.                            |                                  |                                 |                             |
| Amendment Narretive:<br>You can include a narrative below with any<br>db H1 H2 H3 B I I | extra information about the amendment.                            |                                  |                                 |                             |
| Amendment Narrative:<br>You can include a narrative below with any                      | extra information about the amendment.                            |                                  |                                 |                             |
| Amendment Narrative:<br>You can include a narrative below with any                      | extra information about the amendment.                            |                                  |                                 |                             |
| Amendment Narrative:<br>You can include a narrative below with any                      | extra information about the amendment.                            |                                  |                                 |                             |
| Amendment Narrative:<br>You can include a narrative below with any                      | extra information about the amendment.<br>2 H H H T T T T         |                                  |                                 |                             |
| Amendment Narrative:<br>You can include a narrative below with any                      | extra information about the amendment.<br>2 H H H G G G           |                                  |                                 |                             |

6) Include any final notes for the grantor to consider and click "Save":

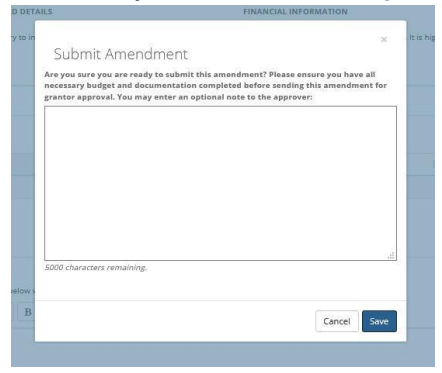

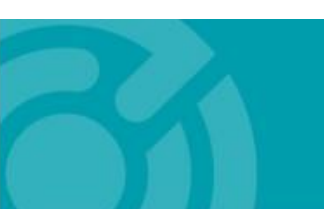

385 EAST COLORADO BLVD. #260 PASADENA, CA 91101 ecivis.com 877 232 4847

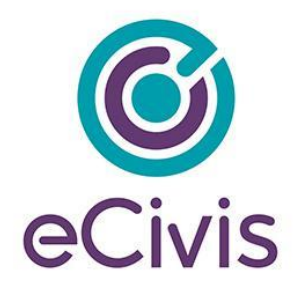

7) You will be notified that your amendment was successfully submitted:

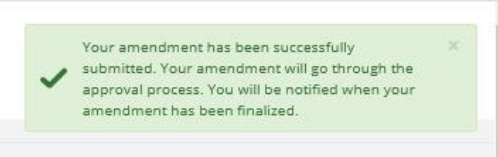

8) You can locate the status of your Amendment in the Award Amendments section:

| 5how 10 🗸 entries           |     |                  |    | Search:        |          |   |      |
|-----------------------------|-----|------------------|----|----------------|----------|---|------|
| Created Date                | Ĵå. | Status           | 11 | Actions        |          |   | li   |
| 10/26/2019                  |     | Pending Approval |    | View Amendment |          |   |      |
| Showing 1 to 1 of 1 entries |     |                  |    |                | Previous | 1 | Next |

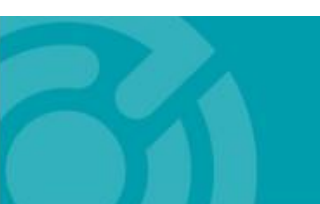